# Aplikacja Runulus

# instrukcja obsługi ubezpieczeń

01.01.2020 r.

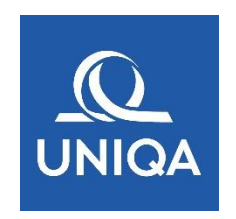

#### Dotyczy ubezpieczeń:

- Fundusz & Perspektywa ubezpieczenie na życie z ubezpieczeniowym funduszem kapitałowym ze składką jednorazową (kod taryfy - 3K1B,3K5B,3K6B,3K7B,3K8B)
- Fundusz & Perspektywa ubezpieczenie na życie z ubezpieczeniowym funduszem kapitałowym ze składką regularną (kod taryfy 3K1C,3K5C,3K6C,3K7C)
- **UNIQAtowe Strategie** Indywidualne ubezpieczenie na życie z ubezpieczeniowym funduszem kapitałowym ze składką jednorazową (kod taryfy -K09B- składka poniżej 200tysięcy)
- UNIQAtowe Strategie Indywidualne ubezpieczenie na życie z ubezpieczeniowym funduszem kapitałowym ze składką jednorazową (kod taryfy -K10B- składka większa lub równa 200tysięcy)
- Wymarzona Emerytura Indywidualne ubezpieczenie na życie z ubezpieczeniowym funduszem kapitałowym (kod taryfy K11B)

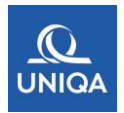

## Spis treści:

| 1. | WSTEP                               | 3  |
|----|-------------------------------------|----|
| 2. | DEFINICJE                           | 3  |
| 3. | LOGOWANIE                           | 4  |
| Lo | gowanie i zmiana hasła4             |    |
| 4. | PANEL UŻYTKOWNIKA (STRONA STARTOWA) | 7  |
| 5. | MATERIAŁY PRODUKTOWE                | 10 |
| 6. | UZYSKIWANIE POMOCY                  | 11 |

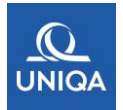

## 1. WSTĘP

Aplikacja RUNULUS jest portalem informacyjno-transakcyjnym, służącym do obsługi ubezpieczeń, w tym drukowania dokumentów ubezpieczeniowych przy obsłudze posprzedażowej. Aplikacja umożliwia wykonanie całości procesu związanego z operacjami posprzedażowymi jak i rejestracją świadczenia (wykupu/częściowego wykupu). Po zakończeniu procesu rejestracji danej operacji umożliwia wydruk dokumentu uwzględniającego dokonaną zmianę.

W RUNULUSIE można też znaleźć warunki ubezpieczenia oraz wszystkie formularze niezbędne do obsługi posprzedażowej danego ubezpieczenia - formularze ustanowienia uprawnionych, formularze zmiany danych, regulaminy, wykaz funduszy itp.

Niniejsza instrukcja zawiera opis dostępnych funkcjonalności systemu oraz możliwej interakcji.

Aplikacja RUNULUS dostępna jest w oknie przeglądarki internetowej, pod adresem:

https://pos.uniqa.pl/runet/

### **2. DEFINICJE**

**Aplikacja RUNULUS** – serwis internetowy udostępniany Doradcom Banku BNP Paribas Bank Polska S.A. przez UNIQA TU na Życie S.A., służący do rejestrowania oraz wydruku dokumentów Umowy Ubezpieczenia oraz pozostałych formularzy związanych z obsługą ubezpieczenia.

**Administrator Banku** – osoba, która posiada uprawnienia do funkcji systemu umożliwiających jej zarządzanie usługami w ramach danej sieci dystrybucji.

**Bank** – BNP Paribas Bank Polska S.A.

**Umowa Ubezpieczenia** - jest to umowa zawarta pomiędzy Ubezpieczającym, a Ubezpieczycielem na podstawie OWU.

Klient / Przystępujący – osoba fizyczna przystępująca do umowy ubezpieczenia.

Towarzystwo / Ubezpieczyciel – UNIQA TU na Życie S.A.

Użytkownik / Doradca – osoba, która posiada uprawnienia do systemu RUNULUS.

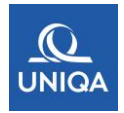

## **3. LOGOWANIE**

#### Logowanie i zmiana hasła

System będzie dostępny pod adresem : <u>https://pos.uniqa.pl/runet/</u>

Pierwsze logowanie lub reset hasła będzie możliwe bezpośrednio ze strony logowania (Rys1.), za pomocą przycisku "RESETUJ HASŁO". Należy wprowadzić swój login za pomocą **wielkich liter** i jeśli login jest w bazie użytkowników i jest aktywny to na adres email powiązany z kontem zostanie przesłane hasło startowe. Po otrzymaniu hasła startowego należy wprowadzić w nazwę użytkownika swój login ,a w pole hasło otrzymane hasło startowe i użyć przycisku "ZALOGUJ". System przekieruje do modułu zmiany hasła (Rys2.), gdzie należy wprowadzić swoje hasło dwukrotnie w odpowiednie pola i za pomocą przycisku "ZMIEŃ HASŁO" dokonać zmiany. Hasło musi zawierać najmniej 8 znaków , przynajmniej 1 cyfrę i jeden znak specjalny. Hasło będzie ważne 30 dni , po tym czasie system wymusi zmianę hasła , przekierowując w tym na stronę zmiany hasła

W przypadku chęci samodzielnej zmiany hasła należy skorzystać z przycisku "ZMIEŃ HASŁO".

Jeżeli użytkownik zapomni hasło , wówczas może skorzystać z przycisku "RESETUJ HASŁO"

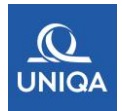

Rys1.

## LOGOWANIE SYSTEMU RUNET

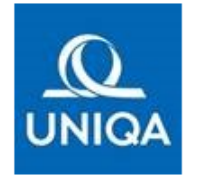

**BAZA TESTOWA** 

NAZWA UŻYTKOWNIKA

HASŁO

KOMUNIKAT DLA PRACOWNIKÓW BNP PARIBAS BANK POLSKA S.A

Z DNIEM 31.12.2019R ZOSTAŁA WYŁĄCZONA MOŻLIWOŚĆ KORZYSTANIA Z APLIKACJI CUMULUS. W PRZYPADKU OBSŁUGI UBEZPIECZEŃ O CHARAKTERZE INWESTYCYJNYM OD DNIA 02.01.2020R. UŻYTKOWNICY MOGĄ LOGOWAĆ SIĘ DO NOWEJ APLIKACJI RUNET.

W PRZYPADKU OBSŁUGI POSPRZEDAŻOWEJ POZOSTAŁYCH UBEZPIECZEŃ DOSTĘPNYCH DO TEJ PORY W OBSŁUDZE CUMULUS PROSIMY O KONTAKT Z CALL CENTER UNIQA : (42) 66 66 500.

MANUAL DO POBRANIA

| ZALOGUJ       |  |  |  |  |  |
|---------------|--|--|--|--|--|
| ZMIEŃ HASŁO   |  |  |  |  |  |
| RESETUJ HASŁO |  |  |  |  |  |

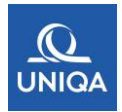

Rys2.

| ZMIANA HASŁA SYSTEMU RUNET |  |  |  |  |  |  |  |
|----------------------------|--|--|--|--|--|--|--|
| UNIQA                      |  |  |  |  |  |  |  |
| BAZA TESTOWA               |  |  |  |  |  |  |  |
| NAZWA UŻYTKOWNIKA U00TPLUS |  |  |  |  |  |  |  |
| STARE HASŁO                |  |  |  |  |  |  |  |
| NOWE HASŁO                 |  |  |  |  |  |  |  |
| POTWIERDZENIE NOWEGO HASŁA |  |  |  |  |  |  |  |
| ZMIEŃ HASŁO                |  |  |  |  |  |  |  |

W przypadku jeśli od zmiany hasła minęło więcej niż 90 dni , wówczas konto zostaje zablokowane automatycznie i użytkownik powinien skontaktować się z Pomocą techniczną UNIQA (Helpdesk) w celu odblokowania konta : Pomoc techniczno-systemową można uzyskać pod numerem telefonu : **42 66 66 555** 

Przy wystąpieniu problemów związanych z zalogowaniem, Użytkownik również kontaktuje się z Infolinią UNIQA (42) 66 66 555.

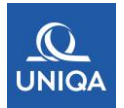

## 4. PANEL UŻYTKOWNIKA (STRONA STARTOWA)

Po zalogowaniu się użytkownika, pojawia się następujący widok (panel wyszukiwania)

| 😹 RUNet        |                | × +       |            |                             |                                                                                                    | - 0 ×              |
|----------------|----------------|-----------|------------|-----------------------------|----------------------------------------------------------------------------------------------------|--------------------|
| (←) → e        | 企              | [         | 🛈 🔒 https; | //systemtest. <b>uniq</b> a | a.pl/runettest/Glowna.aspx?runetUrl=https://systemtest.uniqa.pl/runettest/runet/Glowna.aspx?url=FIP/ZestawieniaFIP.aspx 🛛 🐨 🗟 🛛 🔍 Szukaj | <u>↓</u> II\ ① ③ = |
| Klient 🔫       | Polisa 🔻       | Raporty 🔫 | Pomoc 🔻    | Administracja 👻             | BAZA TESTOWA(RB17919)                                                                                                    |                    |
| Polisa>>Wykaz> | Fundusz i pers | spektywa  |            |                             |                                                                                                    |                    |
|                |                |           |            |                             | WYKAZ POLIS I CERTYFIKATÓW DLA PRODUKTÓW INWESTYCYJNYCH                                                                                  |                    |
|                |                |           |            |                             | >> WYSZUKIWANIE PO NUMERZE POLISY/CERTYFIKATU                                                                                            |                    |
|                |                |           |            |                             | NUMER POLISY/CERTYFIKATU WYSZUKAJ                                                                                                    |                    |
|                |                |           |            |                             | >> WYSZUKIWANIE PO WYBRANYCH PARAMETRACH                                                                                                 |                    |
|                |                |           |            |                             |                                                                                                    |                    |

Polisy/certyfikaty można wyszukać wg takich danych jak : numer polisy/certyfikatu, kod produkt, PESEL Klienta, Imię i Nazwisko.

Po wpisaniu szukanych danych należy kliknąć myszką na przycisk "wyszukaj" i poczekać aż pojawi się następujący widok:

#### WYKAZ POLIS I CERTYFIKATÓW DLA PRODUKTÓW INWESTYCYJNYCH

| >> WYSZUKIWANIE PO NUMERZE POLISY/CERTYFIKATU |           |          |  |  |  |  |  |
|-----------------------------------------------|-----------|----------|--|--|--|--|--|
| >> WYSZUKIWANIE PO WYBRANYCH PARAMETRACH      |           |          |  |  |  |  |  |
| PRODUKT:                                      |           |          |  |  |  |  |  |
| PESEL:                                        | NAZWISKO: |          |  |  |  |  |  |
| DATA_OD:                                      | STATUS:   | v        |  |  |  |  |  |
| IMIE:                                         |           | WYSZUKAJ |  |  |  |  |  |

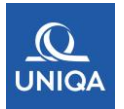

Po wpisaniu szukanych danych należy kliknąć myszką na przycisk "wyszukaj" i poczekać aż pojawi się następujący widok: Następnie klikamy myszką na guzik- "Wybierz" aby przejść do widoku danych polisy:

| Informacje o polisie             |                                          |                         |                                                                        |                                        |  |
|----------------------------------|------------------------------------------|-------------------------|------------------------------------------------------------------------|----------------------------------------|--|
| Dane Partnera                    |                                          |                         | Dane Pośrednika                                                        |                                        |  |
| nazwa:<br>BNP PARIBAS BANK POLSK | A S.A.                                   |                         |                                                                        |                                        |  |
| Dane Ubezpieczającego            |                                          |                         |                                                                        |                                        |  |
| nazwa:                           | BNP PARIBAS BANK<br>POLSKA S.A.          |                         | adres zamieszkania/siedziby:<br>KASPRZAKA 10/16 01-211 WARSZAWA POLSKA |                                        |  |
| e-mail:                          | e-mail:<br>telefon:<br>osobowość prawna: |                         |                                                                        |                                        |  |
| osobowość prawna:                |                                          |                         |                                                                        | URZ I DUWSKA 70 UU-044 WARSZAWA PULSKA |  |
| Dane Ubezpieczonego              |                                          |                         |                                                                        |                                        |  |
| imię/imiona i nazwisko:          |                                          |                         | adres zamieszkania/siedził                                             | ру:                                    |  |
| obywatelstwo:                    | bywatelstwo: POLSKA                      |                         |                                                                        |                                        |  |
| kraj urodzenia:                  | POLSKA                                   | adres korespondencyjny: |                                                                        |                                        |  |
| data urodzenia, PESEL:           | data urodzenia, PESEL:                   |                         | e-mail:                                                                |                                        |  |
| dokument tożsamości:             | dokument tożsamości: DOWÓD OSOBISTY      |                         | telefon:<br>osobowość prawna:                                          | OSOBA FIZYCZNA                         |  |
| data ważności:                   | 0000 11 11                               |                         | branża pracodawcy:                                                     | INNE                                   |  |
| organ wydający:                  | Burmistrz Brzeszcz                       |                         | status PEP:                                                            | Nie                                    |  |
| płeć:                            | płeć: kobieta                            |                         |                                                                        |                                        |  |
| piece                            |                                          |                         |                                                                        |                                        |  |

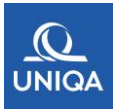

Po prawej stronie widoku polisy-pojawi się menu z możliwością rozwinięcia i wyboru danej operacji na polisie/certyfikacie:

| A INFORMACJE PODSTAWOWE             |    |  |  |  |  |
|-------------------------------------|----|--|--|--|--|
| i≣ Wydruki                          | Ŧ  |  |  |  |  |
| 🗮 Operacje na danych osobowy        | ch |  |  |  |  |
| 🗮 Operacje na ORJU/IKZE/IKE         | Ŧ  |  |  |  |  |
| i≣ Operacje<br>świadczeniowe/wykupu | Ŧ  |  |  |  |  |
| 🗮 Pozostałe operacje                | Ŧ  |  |  |  |  |

#### → Wydruki:

- Wydruk duplikatu polisy
- Wydruk alokacji składek
- Wydruk zestawienia ORJU
- Wydruk zestawienia operacji na ORJU
- ➔ Operacje na danych osobowych
  - Historia zmian uprawnionych
  - Aktywacja Uniqa24
- ➔ Operacje na ORJU/IKZE/IKE
  - Zmiana podziału składki na UFK
  - Przeniesienie JU między UFK

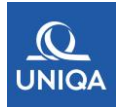

- Wykaz operacji na ORJU
- ➔ Operacje świadczeniowe wykupu
  - Wykup całowity (rezygnacja z umów)
  - Wykup częściowy ORJU
- ➔ Pozostałe operacje
  - Wykaz wpłat
  - Rozliczenie polisy
  - Wykaz wygenerowanych dokumentów

## **5. MATERIAŁY PRODUKTOWE**

Komplet dokumentów produktowych znajduje się w zakładce Druki-> inwestycyjne-> materiały dla pracownika Banku :

| Druki 🔻 | Pomoc 👻 | Administracja 👻                      | BAZA TESTOWA(RB28068)              |                                                                                                    |                     |  |  |
|---------|---------|--------------------------------------|------------------------------------|----------------------------------------------------------------------------------------------------|---------------------|--|--|
|         |         |                                      | DRUKI DLA PRODUKTU FUNDUSZ         | &PERSPEKTY                                                                                                    | WA                  |  |  |
|         |         |                                      | DODATKOWE INFO                     | DODATKOWE INFORMACJE O FUNDUSZACH<br>DODATKOWE INFORMACJE O FUNDUSZACH (PO KLIKNIĘCIU UŻYJ ZAKŁADKI O NAZWIE "PLIKI DO POBRANIA")<br>OBSŁUGA UNIQA24- FAQ DLA KLIENTA |                     |  |  |
|         |         |                                      | NAZWA                              | TYPE                                                                                                    | SIZE MODIFIED       |  |  |
|         |         | F&P - ZE SKŁADKA<br>JEDNORAZOWA 3K6B | KATALOG                            | 2019-12-05 09:02:21                                                                                                    |                     |  |  |
|         |         |                                      | ERP - ZE SKŁADKA<br>REGULARNA 3K6C | KATALOG                                                                                                    | 2019-12-05 09:02:21 |  |  |

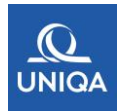

### **6. UZYSKIWANIE POMOCY**

W celu uzyskania pomocy, Doradca może zadzwonić na **Infolinię UNIQA – nr telefonu 42 / 66 66 555** Jest to specjany numer przygotowany wyłącznie do obsługi klientów i pracowników Banku BNP Paribas Bank Polska S.A.

W zakresie procedur wewnętrznych Banku, Doradca powinien skontaktować się z właściwym pracownikiem Banku.